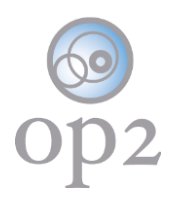

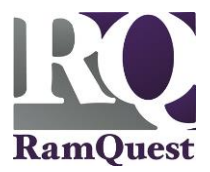

# **Make Changes to Your Account**

Complete the following steps to edit to your op2 account information.

#### **Requirements**

- op2 Username
- op2 Password

Note: If you do not have an op2 login username/password, contact your immediate supervisor.

#### Log Into Your MFA Account

- 1.) Navigate to the following location: https://my.op2online.com
- 2.) Enter your **op2** username into the **Username** field.
- 3.) Enter your **op2** password into the **Password** field.
- 4.) Click the **Sign In** button.

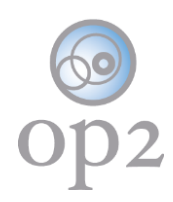

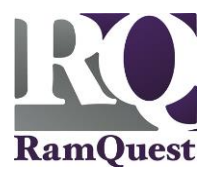

|       | opz                    | 2                      |  |
|-------|------------------------|------------------------|--|
| ]     | my op2 ma              | nager                  |  |
|       |                        |                        |  |
|       | Sign In                |                        |  |
| 1     | (persails are (conding | 0                      |  |
|       |                        | 0                      |  |
| ✓ F   | emember me             |                        |  |
|       | sign in                |                        |  |
| forgo | t password             | unlock account<br>help |  |

Note: The Your Information/Security screen will be displayed.

## **Update Your Profile Information (If Necessary)**

1.) Enter any updated/corrected information into any of the applicable fields below:

- First name
- Last name
- Secondary email

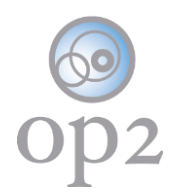

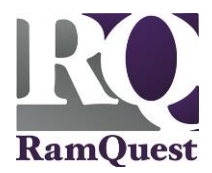

- Mobile phone
- Company

2.) Click the **save changes** button.

| Your Information                                               |                                    |  |
|----------------------------------------------------------------|------------------------------------|--|
| Make any necessary changes to your personal information below. |                                    |  |
| First name                                                     | Secondary                          |  |
| Last name                                                      | Linding/                           |  |
| Username                                                       | genalitan itteltang@og?contine.com |  |
| Primary email                                                  | (industries and an income          |  |
| Secondary email                                                | Secondary Email                    |  |
| Mobile phone                                                   | 21 mil 2000 1000 1000 0            |  |
| Company                                                        | Company                            |  |
| save changes                                                   |                                    |  |

Update Your Security Information (If Necessary)

Update the following security information as needed:

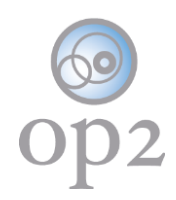

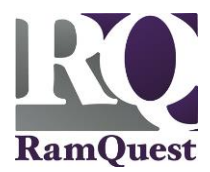

# Security

## Password A change

Password requirements: at least 8 characters, a lowercase letter, an uppercase letter, a number, a symbol, no parts of your username, doesn't include your first name, doesn't include your last name.

## Forgotten Password Question / change

Select a forgotten password question so you can reset your password in case you have trouble signing in to your account.

## Password Reset by Text / change

We can send you a text message with a recovery code. This feature is useful when you don't have access to your email.

## Security Image / change

Your security image gives you additional assurance that you're not logging into a fraudulent website.

## Extra Verification

Extra verification increases your account security when signing in to op2 and other applications you use.

Okta Verify Mobile App 👘 🖋 change

Google Authenticator Mobile App 💦 🖋 change

Text Message Code 👘 🖋 change

Voice Call 🧳 🖋 change

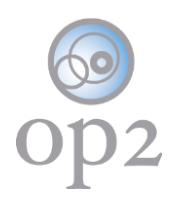

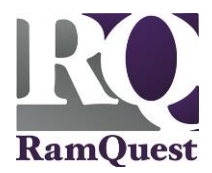

## Password

- 1.) Click the **change** link.
- 2.) Enter your current password into the **Current Password** field.
- 3.) Enter your desired password into the **New Password** field.
- 4.) Re-enter the new password into the **New Password** field.
- 5.) Click the **save changes** button.

| Passwo                                           | rd 🖉 change                                                                                                    |
|--------------------------------------------------|----------------------------------------------------------------------------------------------------|
| Password requ<br>letter, a numb<br>name, doesn't | uirements: at least 8 characters, a lowercase letter, an uppercase<br>er, a symbol, no parts of your username, doesn't include your first<br>include your last name. |
| Current Pas                                      | sword                                                                                                    |
| Current P                                        | assword                                                                                                    |
| New Passw                                        | ord                                                                                                    |
| New Pass                                         | word                                                                                                    |
| Repeat Nev                                       | v Password                                                                                                    |
| Verify Pas                                       | sword                                                                                                    |
| save ch                                          | anges                                                                                                    |

### **Forgotten Password Question**

1.) Click the **change** link.

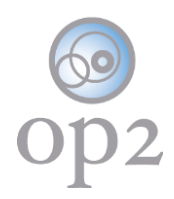

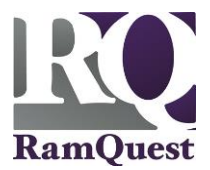

2.) Select the desired forgotten password question from the **Current Question** drop-down menu.

- 3.) Enter the correct answer into the **Answer** field.
- 4.) Click the save changes button.

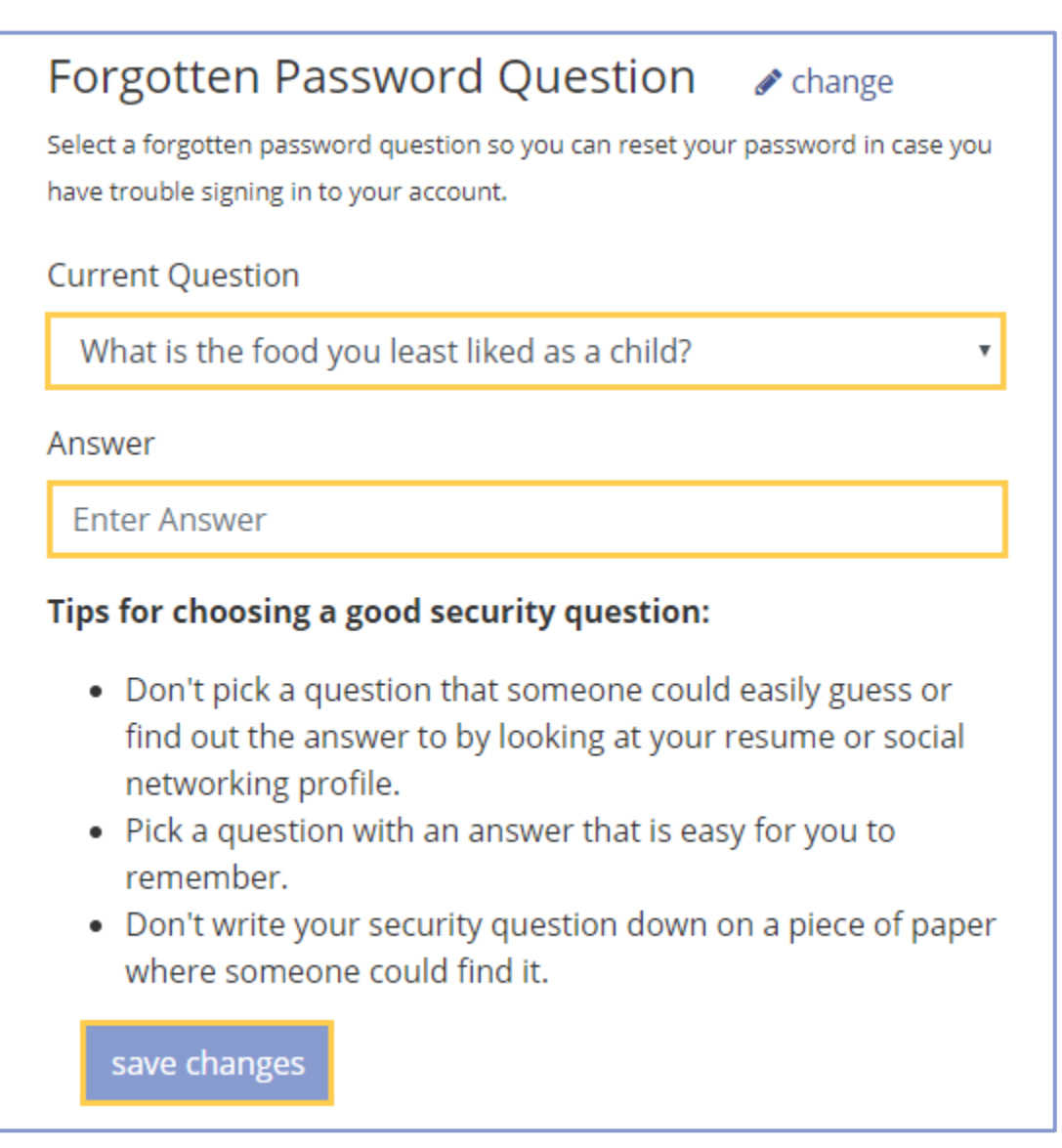

#### **Password Reset by Text**

- 1.) Click the **change** link.
- 2.) Select the applicable country from the **Country** drop-down menu.

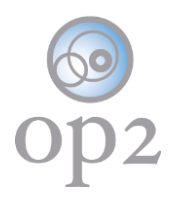

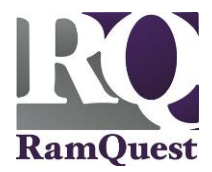

- 3.) Enter the desired phone number into the **Phone Number** field.
- 4.) Click the **save changes** button.

Note: Click the **delete** button to delete the phone number entered.

| Password Reset by Text<br>We can send you a text message with a recovery code. This feature is useful when<br>you don't have access to your email. |  |
|----------------------------------------------------------------------------------------------------|--|
| Country                                                                                                    |  |
| United States 🔹                                                                                                    |  |
| Phone Number                                                                                                    |  |
| 2147334322                                                                                                    |  |
| Enter your number the way you normally dial it. Do not add your country code prefix.                                                               |  |
| save changes delete                                                                                                    |  |

#### **Security Image**

1.) Click the **change** link.

| Security Image                                                                                        | 🖋 change |
|----------------------------------------------------------------------------------------------------|----------|
| Your security image gives you additional assurance that you're not logging into a fraudulent website. |          |

#### 2.) Select a security image.

Note: Click the **close** button to close the window.

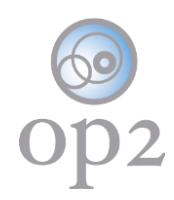

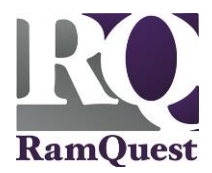

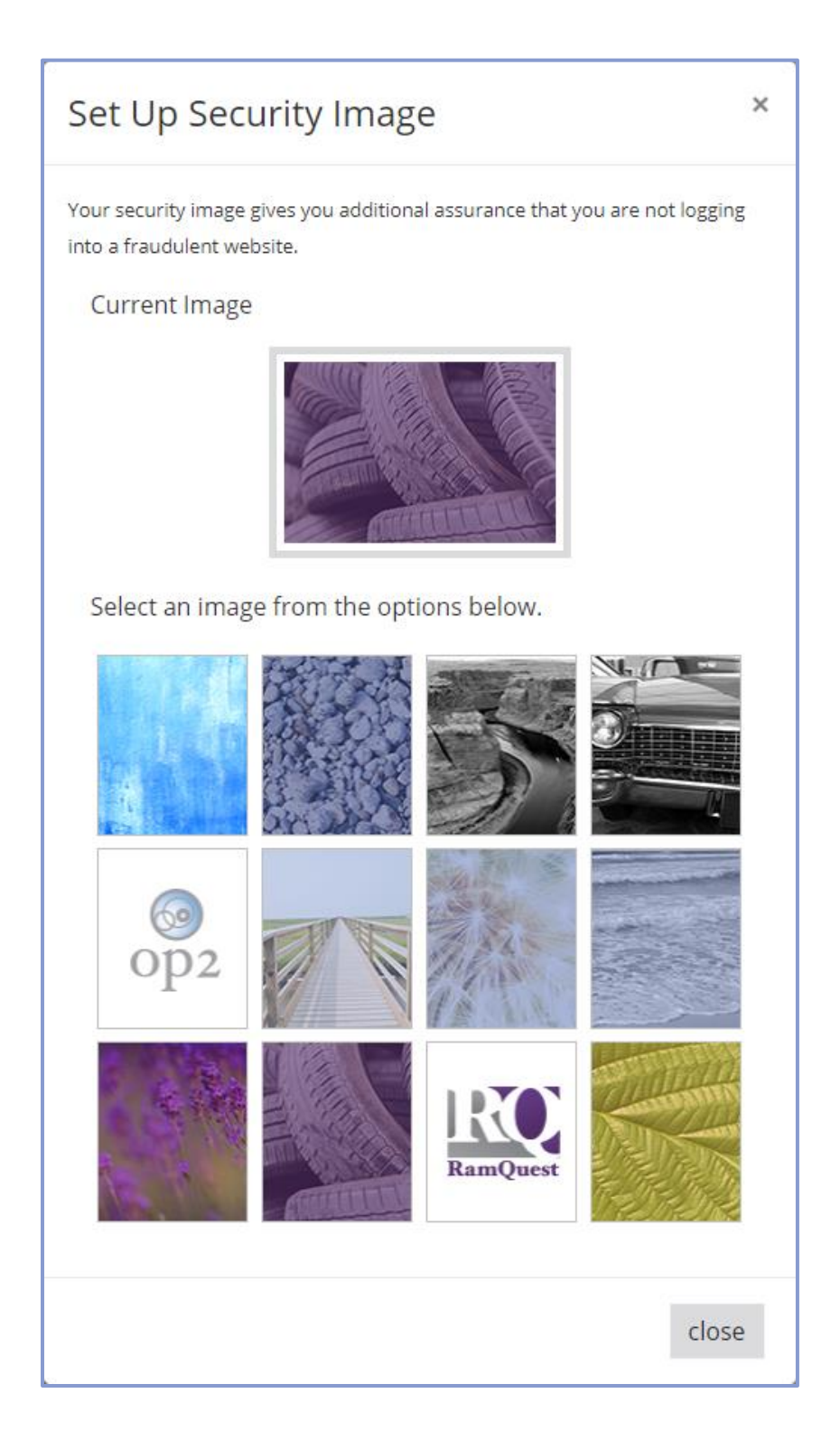

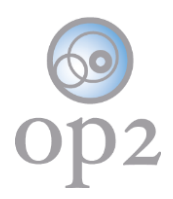

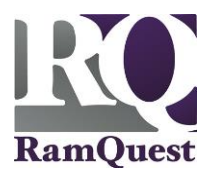

## Update the Extra Verification Information (If Necessary)

Update the following security information as needed:

| Extra Verification                                                                                        |  |
|----------------------------------------------------------------------------------------------------|--|
| Extra verification increases your account security when signing in to op2 and other applications you use. |  |
| Okta Verify Mobile App 🛛 🔗 change                                                                         |  |
| Google Authenticator Mobile App 🛛 🖋 change                                                                |  |
| Text Message Code 🛛 💉 change                                                                              |  |
| Voice Call 🕜 change                                                                                       |  |

### **Okta Verify Mobile App**

1.) Click the **change** link.

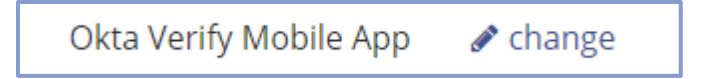

- 2.) Choose the applicable device type.
- 3.) Follow the on-screen prompts.

Note: Click the **close** button to close the window.

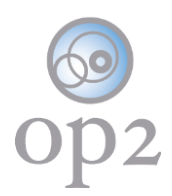

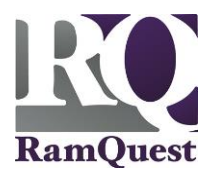

| Set Up Okta Verify                                                                                                    | ×                                                             |
|----------------------------------------------------------------------------------------------------|---------------------------------------------------------------|
| Okta Verify enhances the security of you<br>your phone to verify your identity. This p<br>you from accessing your account, even i<br>password. | r account by using<br>prevents anyone but<br>f they know your |
| Choose your device type:                                                                                                    |                                                               |
| 🧯 ios 📫 android 🗮 wir                                                                                                    | ndows                                                         |
|                                                                                                    | close                                                         |

## **Google Authenticator Mobile App**

1.) Click the **change** link.

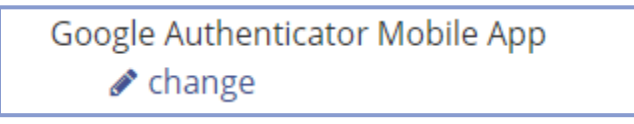

- 2.) Choose the applicable device type.
- 3.) Follow the on-screen prompts.

Note: Click the **close** button to close the window.

| Set Up Google Authenticator                                                                                                    | ×     |
|----------------------------------------------------------------------------------------------------|-------|
| Google Authenticator is an application for your smart phone<br>that generates passcodes. You'll be asked for a passcode<br>whenever you sign in to op2 from an unrecognized computer. |       |
| 🔹 ios 🖷 android                                                                                                    |       |
|                                                                                                    | close |

### **Text Messaging Code**

1.) Click the **change** link.

©2019 RamQuest, Inc.

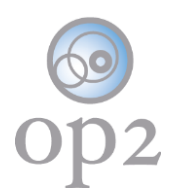

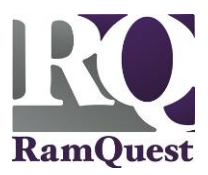

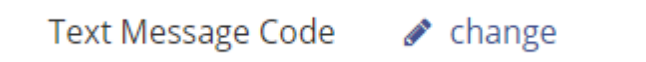

- 2.) Update the displayed phone number.
- 3.) Click the **send code** button.

Note: An authentication code will be sent via SMS message.

Note: Click the **delete** button to remove the SMS Authenticator information from the account.

Note: Click the **close** button to close the window.

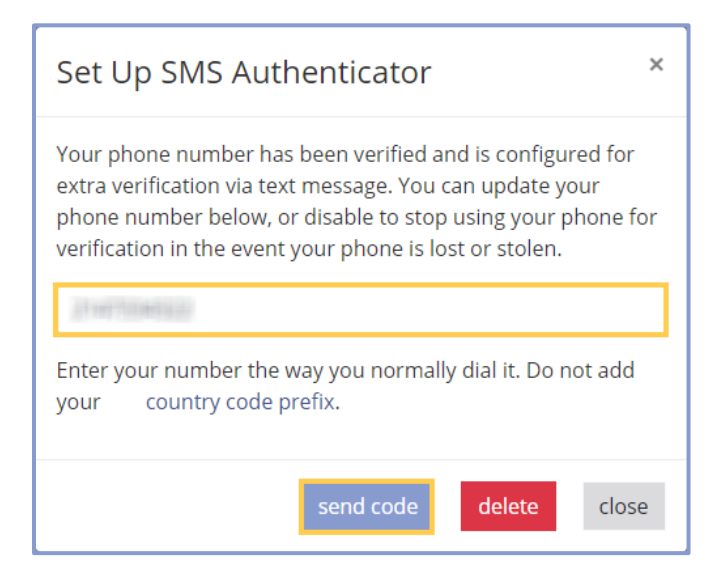

#### Voice Call

1.) Click the change link.

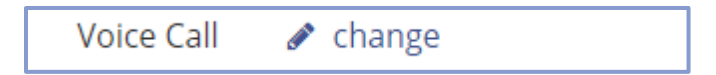

2.) Update the displayed phone number.

Note: Enter an extension if applicable.

3.) Click the call button.

**Note:** An automated phone call will be made to the number provided with the newlygenerated authentication code.

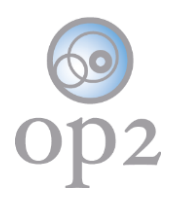

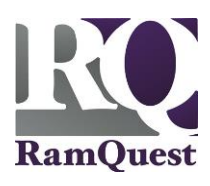

| Set Up Voice Call Verification                                                                              |  |  |
|----------------------------------------------------------------------------------------------------|--|--|
| Enter the phone number you'll use to receive codes via phone call, then click Call to verify that it works. |  |  |
| (555) 555-5555                                                                                              |  |  |
| Enter your number the way you normally dial it. Do not add your country code prefix.                        |  |  |
| Extension                                                                                                   |  |  |
|                                                                                                    |  |  |
| call close                                                                                                  |  |  |

Note: Click the **close** button to close the window.